## オンラインでの健康状況等の報告方法

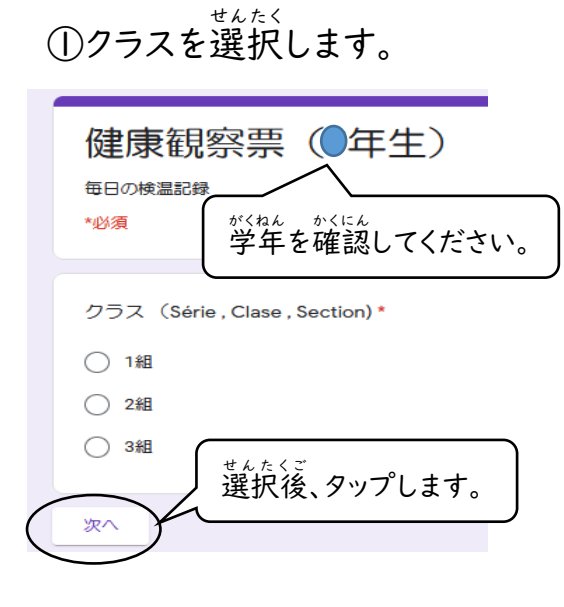

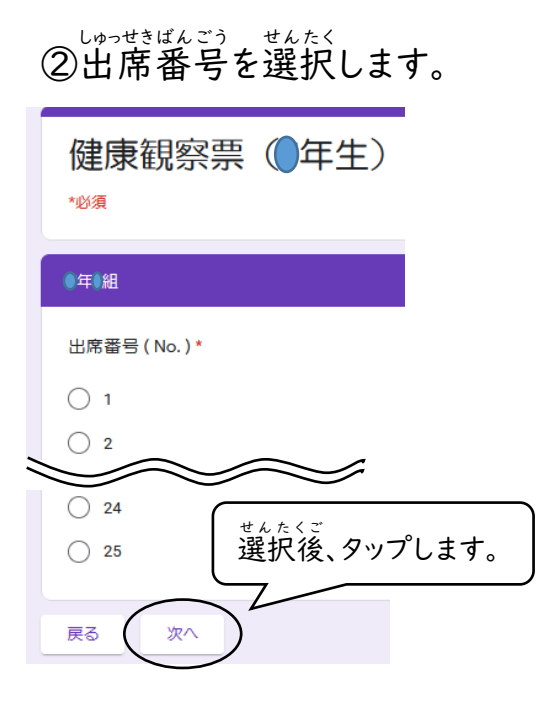

③体温を記入します。 $<math>t_{(x,y)}^{(x,y)} = t_{(x,y)}^{(x,y)} + t_{(x,y)}^{(x,y)} = t_{(x,y)}^{(x,y)} + t_{(x,y)}^{(x,y)} + t_{(x,y)}$ 

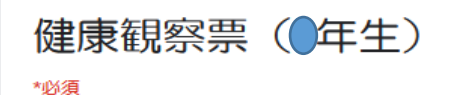

## 朝の健康観察

体温 (Tempe ratura , Temperatura , Temperature) \*

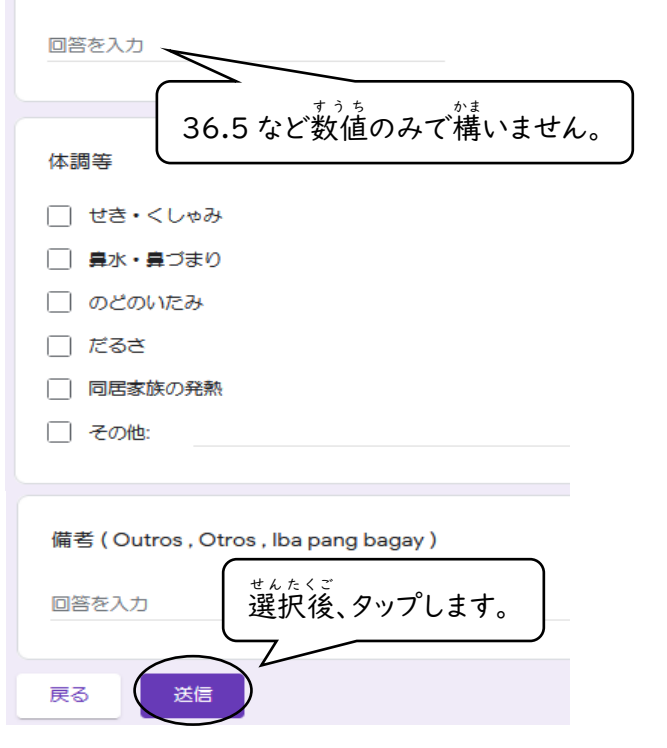

④報告完了です。 した がめん で 下の画面が出てきたら、 報告できています。

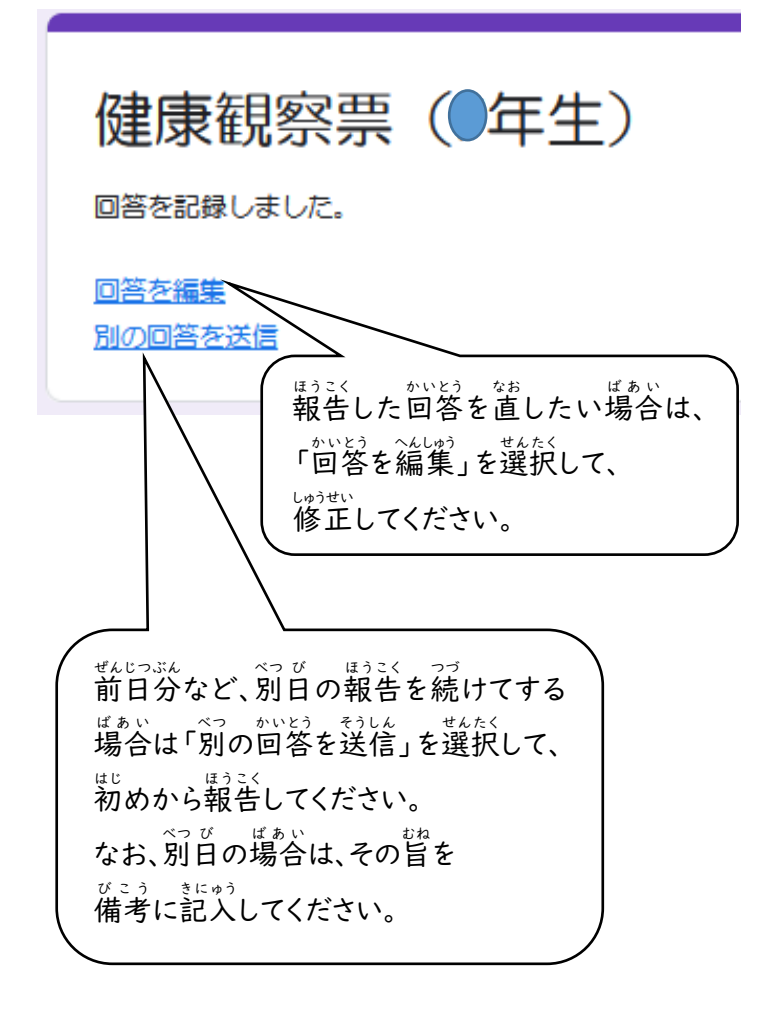